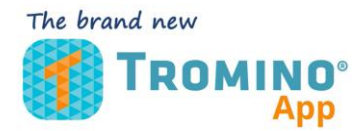

## PERMISSIONS TO PROVIDE (2023) www.moho.world

In your device tool:

- 1) Enter the Settings menu
- 2) Select App

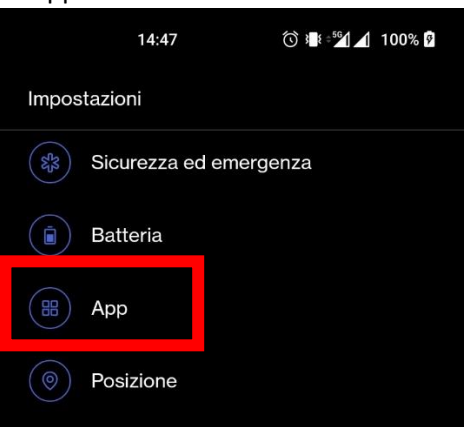

3) Select Tromino App

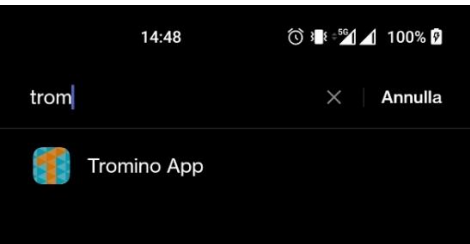

4) Enter the Permissions menu

| 14                             | :48         | Ô 3∎≹ ⇒ <sup>56</sup> 1 ▲ | 100% 🗗 |
|--------------------------------|-------------|---------------------------|--------|
| ← Informazi                    | oni app     |                           |        |
| Tromino App<br>Versione 1.0.0  |             |                           |        |
| Apri                           | Forza arres | sto Dis                   | inst   |
| Gestisci notifiche<br>Consenti |             |                           |        |
| Autorizzazioni                 |             |                           |        |
| Utilizzo batter                | ia          |                           |        |

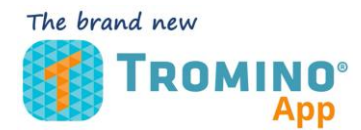

## PERMISSIONS TO PROVIDE (2023) www.moho.world

5) Enable "serch for nearby devices"

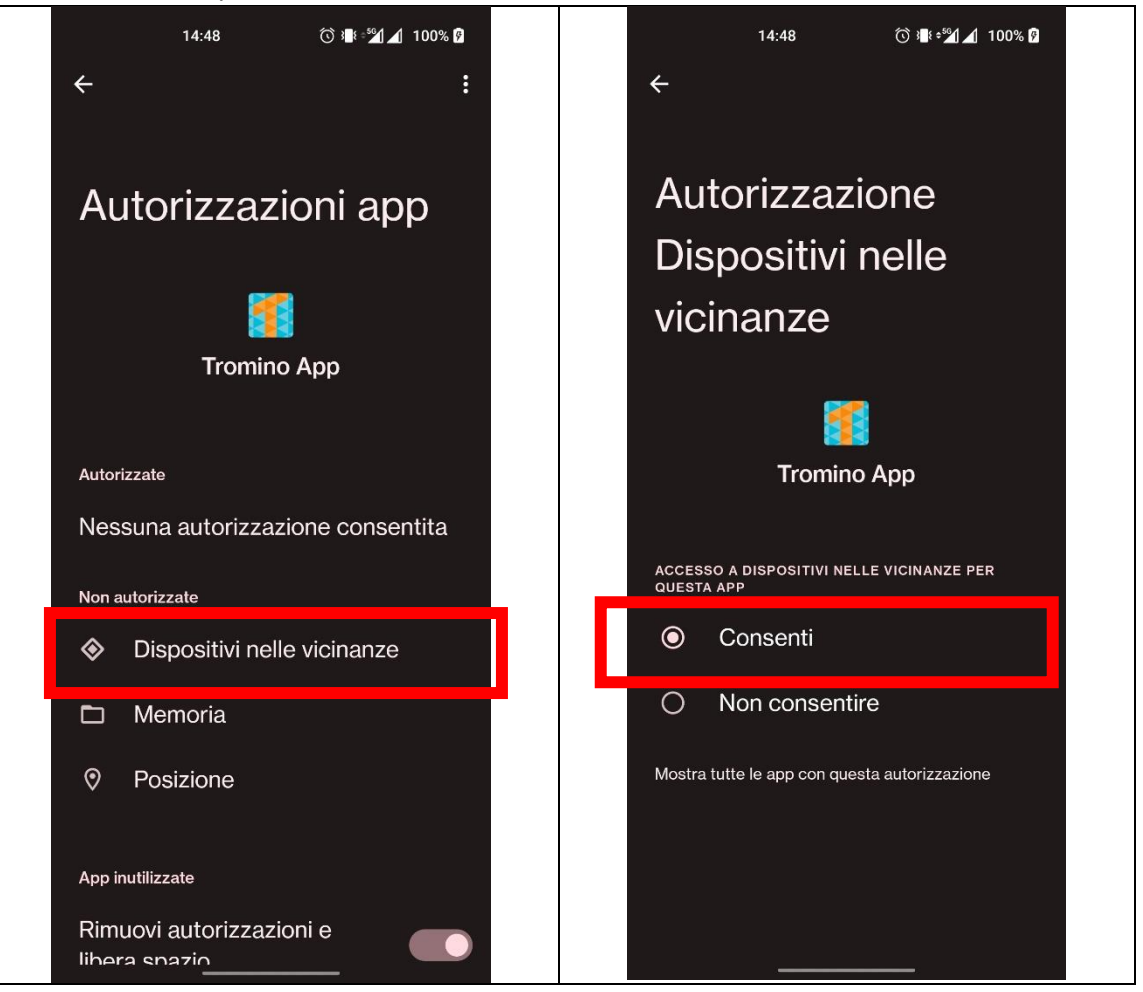